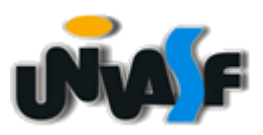

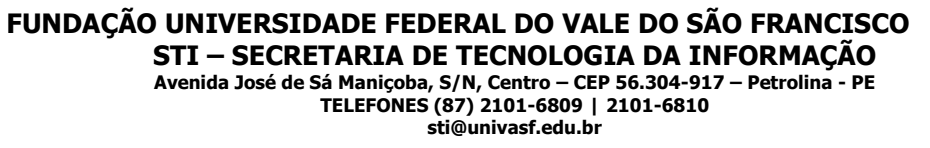

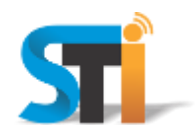

## ORIENTAÇÕES PARA CONFIGURAÇÃO DA REDE WIRELESS UNIVASF WINDOWS VISTA

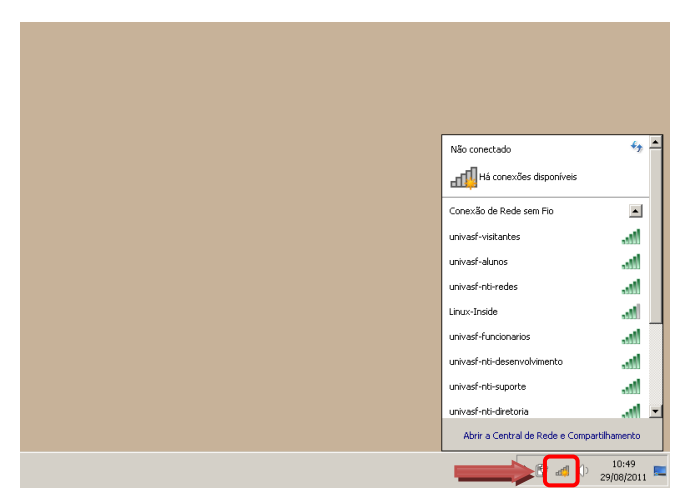

Na tela principal clicar em **Central de Rede**, conforme imagem acima.

| Págna Inicial do Paínel do Control       Sub suas informações básicas de rede e configura es conexões       Vasalizar mapa completo         Atterra es configurações do configurações de rede       Internet       Internet       Conectar a uma rede         Atterra es configurações do configurações de rede       Configurar uma conexão de rede sem filo, com filo, del-up ou VPN; ou configurar um reteador ou porto de acesso:       Configurar uma conexão de rede sem filo, com filo, del-up ou VPN; ou configurações de control de acesso:       Internet         Internet       Configurar uma conexão de rede sem filo, com filo, del-up ou VPN; ou configurar um reteador ou porto de acesso:       Internet         Internet       Configurar uma conexão de rede sem filo, com filo, del-up ou VPN; ou configurações de compartificamento.       Internet         Internet       Constant a uma conexão de rede sem filo, com filo, del-up ou VPN; ou configurações de compartificamento.       Internet         Internet       Constant a uma conexão de rede sem filo, com filo, del-up ou VPN; ou configurações de compartificamento.       Internet         Internet       Constant a uma conexão de rede sem filo, com filo, del-up ou VPN; ou configurações de compartificamento.       Internet         Internet       Constant a uma conexão de rede sem filo, com filo, del-up ou VPN; ou configurações de compartificamento.       Internet         Internet       Constant a uma rede       Internet       Internet         Internet       Constant a uma conexão de rede                                                                                                    | Painel de Controle                       | <ul> <li>Todos os Itens do Painel de Controle - Central de Rede e Compartilhamento</li> </ul>                               | Pesquisar Painel de Controle |
|----------------------------------------------------------------------------------------------------|------------------------------------------|----------------------------------------------------------------------------------------------------|------------------------------|
| General redes sam for<br>subplace       PM2/2826       User may a complete<br>per provide provide p                                           | Página Inicial do Painel de Controle     | Exiba suas informações básicas de rede e configure as conexões                                                              |                              |
| Arter as configurações de compartihamento avançadas          PU212826                                                                                                    | Gerenciar redes sem fio                  | 🖳 — <b>x</b> — 🥥                                                                                                    | Visualizar mapa completo     |
| Compartiliamento everyedas       Exter redes ativas       você não está conectado a nenhuma rede.         Configurações de rade       Image: Configurações de rade       Image: Configurar uma nova conexão ou rede         Configurar uma nova conexão sou rede       Configurar uma nova conexão sou rede       Image: Configurar uma nova conexão de rede sem fio, com fio, dial-up ou VPN; ou configurar um roteador ou         Image: Configurar uma conexão sem fio, de banda larga, dial-up, ad hoc ou VPN; ou configurar um roteador ou       Image: Configurar uma conexão de rede sem fio, com fio, dial-up ou VPN.         Image: Configurações de grupo domexão de rede sem fio, com fio, dial-up ou VPN.       Image: Configurações de grupo domexão de rede sem fio, com fio, dial-up ou VPN.         Image: Configurações de grupo domexão de rede sem fio, com fio, dial-up ou VPN.       Image: Configurações de grupo domexão de rede sem fio, com fio, dial-up ou VPN.         Image: Configurações de grupo domexão de rede sem fio, com fio, dial-up ou VPN.       Image: Configurações de grupo domexão de rede sem fio, com fio, dial-up ou VPN.         Image: Configurações de grupo domexão de rede ou obter informações sobre como solucionar problemas.       Image: Configurações de grupo domexão de rede ou obter informações sobre como solucionar problemas.         Consulte também       Treaval do Windows       Image: Configurações de grupo domexis de rede ou obter informações sobre como solucionar problemas.                                                                                                    | Alterar as configurações do<br>adaptador | PNZ12826 Internet<br>(Este computador)                                                                                      |                              |
| Alterar as configurações de rede         Image: Configurar uma nova conexão ou rede         Configurar uma nova conexão ou rede         Configurar uma nova conexão sem fio, de banda larga, dial-up, ad hoc ou VPN; ou configurar um roteador ou porto de acesso.         Image: Conectar ou uma conexão de rede sem fio, com fio, dial-up ou VPN.         Image: Conectar ou recometar a uma conexão de rede sem fio, com fio, dial-up ou VPN.         Image: Conectar ou recometar a uma conexão de rede sem fio, com fio, dial-up ou VPN.         Image: Conectar ou recometar a uma conexão de rede sem fio, com fio, dial-up ou VPN.         Image: Conectar ou recometar a uma conexão de rede sem fio, com fio, dial-up ou VPN.         Image: Conectar ou recometar a uma conexão de rede sem fio, com fio, dial-up ou VPN.         Image: Conectar ou recometar a uma conexão de rede sem fio, com fio, dial-up ou VPN.         Image: Conectar ou recometar a uma conexão de rede sem fio, com fio, dial-up ou VPN.         Image: Conectar ou recometar a uma conexão de rede ou obter informações sobre como solucionar problemas.         Image: Consulte também         Freewall do Windows                                                                                                    | compartilhamento avançadas               | Exibir redes ativas                                                                                                    | Conectar a uma rede          |
| Consulte também Freewall do Windows  Consulte também  Consulte também  Consulte também  Consulte também  Consulte também  Consulte também  Consulte também  Consulte também  Consulte também  Consulte também  Freewall do Windows  Consulte também  Consulte também  Consulte também  Freewall do Windows  Consulte também  Consulte também  Consulte ta |                                          | Alterar as configurações de rede                                                                                            |                              |
| <ul> <li>Configurar uma conexão sem tio, de banda larga, dial-up, ad hoc ou VPN; ou configurar um roteador ou</li> <li>Conectar a uma rede</li> <li>Conectar ou reconectar a uma conexão de rede sem fio, com fio, dial-up ou VPN.</li> <li>Eccolar o polês de grupo doméxico e de compartifiamento</li> <li>Accesar arquivos em pressoras localizados em outros computadores da rede ou alterar as configurações de compartifiamento.</li> <li>Solucionar problemas</li> <li>Diagnosticar e reparar problemas de rede ou obter informações sobre como solucionar problemas.</li> </ul>                                                                                                    |                                          | Configurar uma nova conexão ou rede                                                                                         |                              |
| <ul> <li>Conectar a uma rede<br/>Conectar a uma conexão de rede sem fio, com fio, dial-up ou VPN.</li> <li>Escolar a opéses de grupo domésico e de compartifiamento<br/>compartifiamento.</li> <li>Solucionar problemas<br/>Diagnosticar e reparar problemas de rede ou obter informações sobre como solucionar problemas.</li> </ul>                                                                                                    |                                          | Configurar uma conexão sem fio, de banda larga, dial-up, ad hoc ou VPN; ou config<br>ponto de acesso.                       | urar um roteador ou          |
| <ul> <li>Conectar ou reconectar a uma conexião de rede sem fio, com fio, diat-up ou VPN.</li> <li>Eccolars opcies de grupo doméstico e de compartifiamento<br/>compartifiamento.</li> <li>Solucionar problemas<br/>Diagnosticar e reparar problemas de rede ou obter informações sobre como solucionar problemas.</li> </ul>                                                                                                    |                                          | 📺 Conectar a uma rede                                                                                                    |                              |
| Escoher oppões de grupo doméstico e de compartihamento     Acessar arquivos e impressoras localizados em outros computadores da rede ou alterar as configurações de     compartihamento     Solucionar problemas     Diagnosticar e reparar problemas de rede ou obter informações sobre como solucionar problemas.  Consulte também Freewall do Windows                                                                                                    |                                          | Conectar ou reconectar a uma conexão de rede sem fio, com fio, dial-up ou VPN.                                              |                              |
| Consulte também Frewall do Windows                                                                                                    |                                          | Escolher opções de grupo doméstico e de compartilhamento                                                                    |                              |
| Consulte também<br>Firewall do Windows                                                                                                    |                                          | <ul> <li>Acessar arquivos e impressoras localizados em outros computadores da rede ou alte<br/>compartilhamento.</li> </ul> | erar as configurações de     |
| Diagnosticar e reparar problemas de rede ou obter informações sobre como solucionar problemas.  Consulte também Firewall do Windows                                                                                                    |                                          | Solucionar problemas                                                                                                    |                              |
| Consulte também<br>Firewall do Windows                                                                                                    |                                          | Diagnosticar e reparar problemas de rede ou obter informações sobre como solucion                                           | nar problemas.               |
| Consulte também<br>Firewall do Windows                                                                                                    |                                          |                                                                                                    |                              |
| Consulte também<br>Firewall do Windows                                                                                                    |                                          |                                                                                                    |                              |
| Consulte também<br>Firewall do Windows                                                                                                    |                                          |                                                                                                    |                              |
| Consulte também<br>Firewall do Windows                                                                                                    |                                          |                                                                                                    |                              |
| Consulte também<br>Firewall do Windows                                                                                                    |                                          |                                                                                                    |                              |
| Firewall do Windows                                                                                                    | Consulte também                          |                                                                                                    |                              |
|                                                                                                    | Firewall do Windows                      |                                                                                                    |                              |

Clica em Gerenciar redes sem fio, conforme imagem acima.

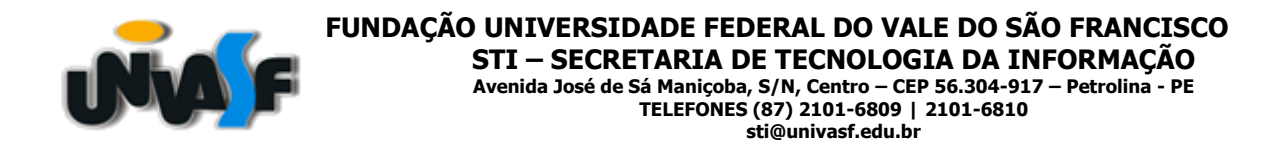

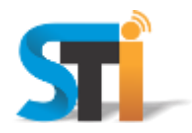

| G Painel de Controle - Rede e Internet               | <ul> <li>Gerenciar Redes Sem Fio</li> </ul> | 👻 🔛 P | esquisar Gerenciar Redes Sem Fio |
|------------------------------------------------------|---------------------------------------------|-------|----------------------------------|
| Gerenciar redes sem fio que usem (Conexão de         | e Rede sem Fio)                             |       |                                  |
| O Windows tenta se conectar a essas redes na ordem l | listada abaixo.                             |       |                                  |
|                                                      |                                             |       |                                  |
| Adicionar Propriedades do adaptador Tipos de perhi   | Central de Rede e Compartilhamento          |       |                                  |
| Redes que você pode exibir, modificar e reorganiza   | ar ( )                                      |       |                                  |
|                                                      |                                             |       |                                  |
|                                                      |                                             |       |                                  |
|                                                      |                                             |       |                                  |
|                                                      |                                             |       |                                  |
|                                                      |                                             |       |                                  |
|                                                      |                                             |       |                                  |
|                                                      |                                             |       |                                  |
|                                                      |                                             |       |                                  |
|                                                      |                                             |       |                                  |
|                                                      |                                             |       |                                  |
|                                                      |                                             |       |                                  |
|                                                      |                                             |       |                                  |
|                                                      |                                             |       |                                  |
| · ·                                                  |                                             |       |                                  |
|                                                      |                                             |       |                                  |
|                                                      |                                             |       |                                  |

Clicar em Adicionar, conforme imagem acima.

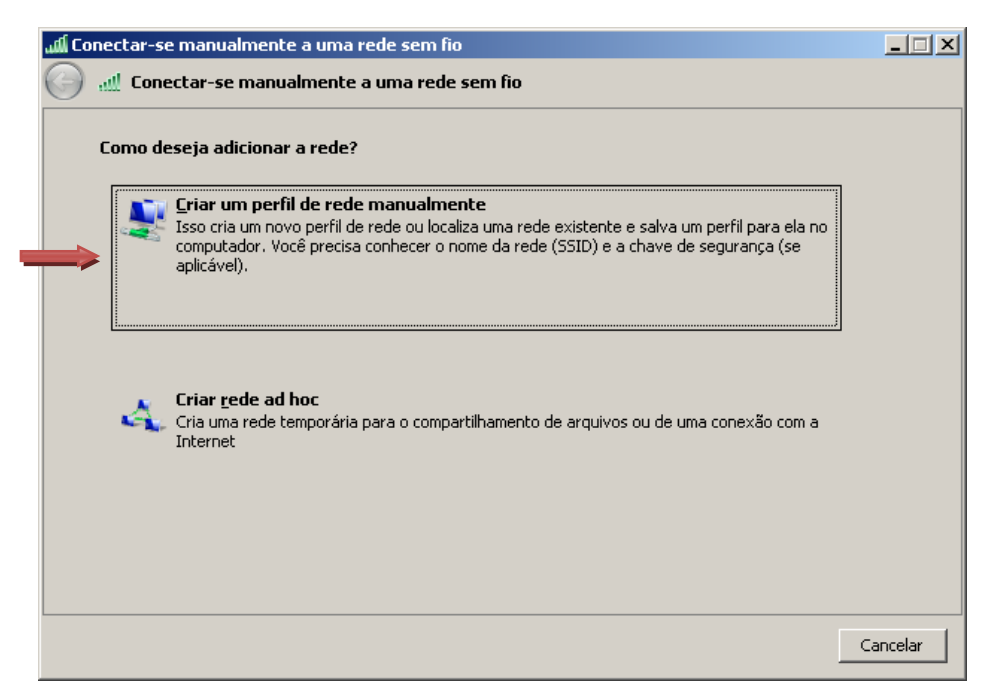

Clicar em <u>Criar um perfil de rede manualmente</u>, conforme imagem acima.

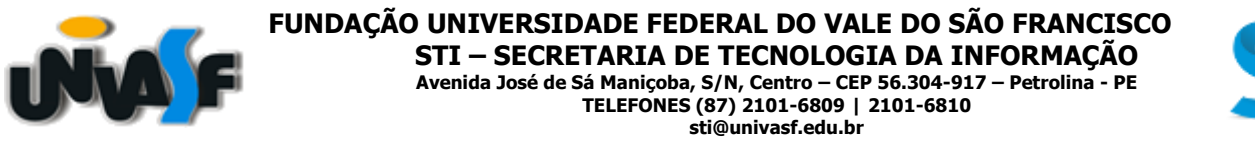

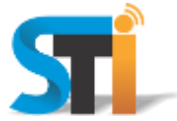

| Co | onectar-se manualmente a      | uma rede sem fio                                       | _ 🗆 🗙   |
|----|-------------------------------|--------------------------------------------------------|---------|
| 0  | .ᆐ Conectar-se manualm        | ente a uma rede sem fio                                |         |
|    | Digite as informações da r    | ede sem fio que deseja adicionar                       |         |
|    | <u>N</u> ome da rede:         | univasf-alunos                                         |         |
|    | <u>T</u> ipo de segurança:    | WPA2-Enterprise                                        |         |
|    | Tipo <u>d</u> e criptografia: | AES                                                    |         |
|    | Chave de S <u>e</u> gurança:  |                                                        |         |
|    | 🔽 Iniciar esta conexão        | automaticamente                                        |         |
|    | 🔲 Conectar me <u>s</u> mo qu  | e a rede não esteja transmitindo                       |         |
|    | Aviso: com esta opç           | ão, a privacidade do computador poderá estar em risco. |         |
|    |                               |                                                        |         |
|    |                               |                                                        |         |
|    |                               |                                                        |         |
|    |                               |                                                        | ancelar |

No campo **Nome da rede** digitar uma das redes wi-fi: **univasf-alunos**, **univasf-funcionarios** ou **univasf-visitantes** e selecionar as opções que se seguem, conforme imagem acima e, em seguida, <u>Avançar</u>.

| ألك | Conectar-se manualmente a uma rede sem fio                           | _ <b>_</b> X |
|-----|----------------------------------------------------------------------|--------------|
| C   | 🔵 📶 Conectar-se manualmente a uma rede sem fio                       |              |
|     |                                                                      |              |
|     | univasf-alunos adicionado(a) com êxito                               |              |
|     |                                                                      |              |
|     | Alterar configurações de conexão                                     |              |
|     | Abre as propriedades da conexao para que eu possa alcerar as conrigu | raçoes.      |
|     |                                                                      |              |
|     |                                                                      |              |
|     |                                                                      |              |
|     |                                                                      |              |
|     |                                                                      |              |
|     |                                                                      |              |
|     |                                                                      |              |
|     |                                                                      |              |
|     |                                                                      |              |
|     |                                                                      | Fechar       |

Clicar em <u>Alterar configurações de conexão</u>.

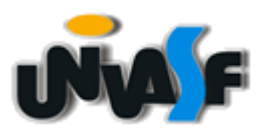

FUNDAÇÃO UNIVERSIDADE FEDERAL DO VALE DO SÃO FRANCISCO STI – SECRETARIA DE TECNOLOGIA DA INFORMAÇÃO Avenida José de Sá Maniçoba, S/N, Centro – CEP 56.304-917 – Petrolina - PE TELEFONES (87) 2101-6809 | 2101-6810 sti@univasf.edu.br

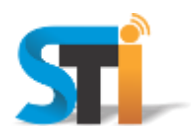

|   | univasf-alu                                                                        | inos Propri | edades de Rede                                                                                                    | Sem Fio                                                     | ×                                      |
|---|------------------------------------------------------------------------------------|-------------|----------------------------------------------------------------------------------------------------|-------------------------------------------------------------|----------------------------------------|
|   | Conexão                                                                            | Segurança   | 1                                                                                                    |                                                             | 1                                      |
| - | Nome:<br>SSID:<br>Tipo de rede:<br>Disponibilidade de<br>rede:<br>Conectar automat |             | univasf-alunos<br>univasf-alunos<br>Ponto de acesso<br>Todos os usuário<br>aticamente quando<br>rede greferencial, :<br>que a rede não es | s<br>esta rede estive<br>se disponível<br>teja transmitinde | <del>ir ao alcance</del><br>o seu nome |
|   |                                                                                    |             |                                                                                                    |                                                             |                                        |
|   |                                                                                    |             |                                                                                                    | OK                                                          | Cancelar                               |

Desmarcar a opção Conectar automaticamente quando esta rede estiver ao alcance.

| univasf-alunos Propriedades de Rede Sem Fio                                                                                                    |
|----------------------------------------------------------------------------------------------------|
| Segurança                                                                                                    |
| Tipo de segurança:           Tipo de criptografia:         WPA2-Enterprise                                                                                            |
| Escolha um método de autenticação de rede:<br>Microsoft: EAP protegido (PEAP) Configurações<br>Lembrar minhas credenciais para esta conexão<br>sempre que fizer logon |
| Configurações avançadas                                                                                                    |
| OK Cancelar                                                                                                    |

Na mesma janela que a anterior, clicar na aba Segurança e realizar as configurações e, em seguida, clicar no botão Configurações conforme imagem acima.

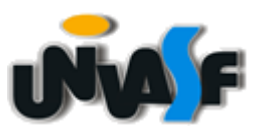

## FUNDAÇÃO UNIVERSIDADE FEDERAL DO VALE DO SÃO FRANCISCO STI – SECRETARIA DE TECNOLOGIA DA INFORMAÇÃO

Avenida José de Sá Maniçoba, S/N, Centro – CEP 56.304-917 – Petrolina - PE TELEFONES (87) 2101-6809 | 2101-6810 sti@univasf.edu.br

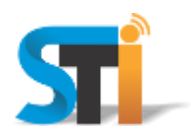

| Propriedades FAP Protegidas                                                 |  |
|-----------------------------------------------------------------------------|--|
| An connectory                                                               |  |
| Waliday certificado do servidor                                             |  |
|                                                                             |  |
| Conectar-se a estes servidores:                                             |  |
| I                                                                           |  |
| Autoridades de certificação raiz confiáveis:                                |  |
| AddTrust External CA Root                                                   |  |
| Class 3 Public Primary Certification Authority                              |  |
| Equifax Secure Global eBusiness CA-1                                        |  |
| GlobalSign Root CA                                                          |  |
| Go Daddy Class 2 Certification Authority                                    |  |
|                                                                             |  |
| Não solicitar ao usuário autorização para povos servidores                  |  |
| ou autoridades de certificação confiáveis.                                  |  |
|                                                                             |  |
| S <u>e</u> lecionar Método de Autenticação:                                 |  |
| Senha segura (EAP-MSCHAP v2)                                                |  |
| ✓ Ativar Reconexão Ránida                                                   |  |
| Impor Proteção de Acesso à Rede                                             |  |
| Desconectar se o servidor não tiver <u>T</u> LV com ligação de criptografia |  |
| Habilitar Privacidade de                                                    |  |
| OK Cancelar                                                                 |  |
|                                                                             |  |

Desmarcar a opção <u>Validar certificado do servidor</u> e clicar no botão <u>Configurar</u>, conforme imagem acima.

| Propriedades de EAP MSC                     | HAPv2                                           | × |
|---------------------------------------------|-------------------------------------------------|---|
| Ao conectar-se:                             |                                                 |   |
| Usar automaticamente<br>logon do Windows (e | e meu nome e senha de<br>o domínio, se houver). |   |
| OK                                          | Cancelar                                        |   |

Desmarcar a opção <u>U</u>sar automaticamente meu nome e senha de logon do Windows (e o domínio, se houver), clicar em OK e OK novamente na próxima janela que abrir, conforme imagem acima.

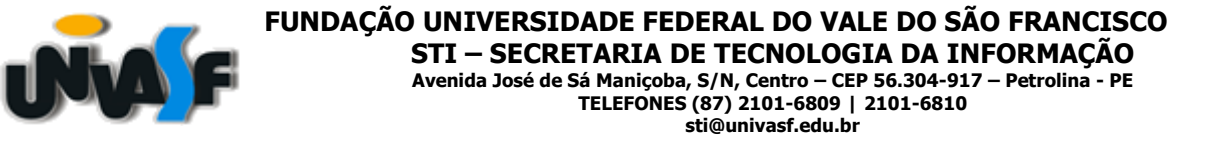

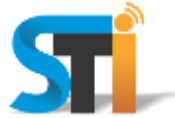

| univasf-alunos Propriedades de Rede Sem Fio                            | × |
|------------------------------------------------------------------------|---|
| Conexão Segurança                                                      |   |
|                                                                        |   |
| Tipo de segurança: WPA2-Enterprise                                     |   |
| Tipo de criptografia:                                                  |   |
|                                                                        |   |
|                                                                        |   |
| Escolha um método de autenticação de rede:                             |   |
| Microsoft: EAP protegido (PEAP) Configurações                          |   |
| Lembrar minhas credenciais para esta conexão<br>sempre que fizer logon |   |
|                                                                        |   |
| <u>C</u> onfigurações avançadas                                        |   |
|                                                                        |   |
|                                                                        |   |
| OK Cancelar                                                            |   |
| OK Cancelar                                                            |   |

Na tela que se segue, clicar em **Configurações avançadas**, conforme imagem acima.

| onfigurações avançadas                                       |                                 |
|--------------------------------------------------------------|---------------------------------|
| Configurações 802.1X Configurações                           | do padrão 802.11                |
| Especificar o modo de autentica                              | ação:                           |
| Autenticação do usuário ou do                                | co Sal <u>v</u> ar credenciais  |
| Excluir credenciais para tod                                 | os os usuários                  |
| Habilitar logon único para esta r                            | rede                            |
| Executar imediatamente anti-                                 | tes do logon de usuário         |
| C Executar imediatamente ap                                  | ós o logon de usuário           |
| <u>A</u> traso máximo (segundos):                            | 10 👘                            |
| Permitir que caixas de diálos<br>exibidas durante o logon ún | go adicionais sejam<br>ico      |
| Esta rede usa LANs separac<br>autenticação de máquina e      | das virtuais para<br>de usuário |
|                                                              |                                 |
|                                                              |                                 |
|                                                              |                                 |
|                                                              |                                 |
|                                                              |                                 |
|                                                              |                                 |
|                                                              |                                 |
|                                                              | OK Cancelar                     |

Marcar a opção **Especificar o modo de autenticação** e escolher a opção Autenticação do usuário ou do computador.

Por fim, e para a rede **univasf-visitantes**, o convidado deverá junto a um funcionário da Univasf, requerer o cadastro de usuário e senha através do sistema de Suporte - NTi.

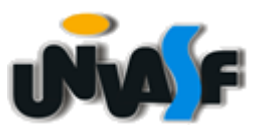

FUNDAÇÃO UNIVERSIDADE FEDERAL DO VALE DO SÃO FRANCISCO STI – SECRETARIA DE TECNOLOGIA DA INFORMAÇÃO Avenida José de Sá Maniçoba, S/N, Centro – CEP 56.304-917 – Petrolina - PE TELEFONES (87) 2101-6809 | 2101-6810 sti@univasf.edu.br

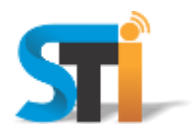

Por fim, e para a rede **univasf-visitantes**, o convidado deverá junto a um funcionário da Univasf, requerer o cadastro de usuário e senha através do sistema de Suporte - STi.

"Antes de imprimir, avalie se é necessário e pense em sua responsabilidade com o MEIO AMBIENTE."

Obrigado!

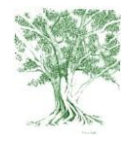